## Start using myTalquin today!

myTalquin is an easy, convenient way to manage your membership and accounts? Sign up on our website www.TalquinElectric.com or download the myTalquin mobile app today!

## For Desktop:

- 1. Visit <u>www.TalquinElectric.com</u>, select Member Log In and Create a User.
- 2. Enter your information and click **Create User Account.** You will then be prompted to enter your member number and PIN from your billing statement to link your membership.
- 3. After your account is created, enter your email and password on the login screen and click Login.
- 4. You are now logged in to myTalquin and can conveniently make a payment, view your energy usage, report an outages, and more!

## For Mobile:

- 1. Download the **myTalquin** app and tap the **Create a User** tab at the top of the screen. Enter your information and click **Create User Account.** You will then be prompted to enter your member number and PIN from your billing statement to link your membership.
- 2. After your account is created, enter your email and password on the login screen and click **Login**.
- 3. You are now logged in to myTalquin and can conveniently make a payment, view your energy usage, report an outages, and more!